## クリックして TNT オブジェクトを表示する

ご存知でしたか?... TNT 空間オブジェクトをダブルクリックするだけで、TNT 製品で 自動表示できます。

## TNT オブジェクトをクリックして表示することで...

- 空間データ表示の新規 2 次元グループに TNT オブジェクトを自動で表示できます。
- TNT 製品の全ての機能を利用できます。
- インストールした最上位の TNT 製品 (TNTmips>TNTedit>TNTview または TNTatlas の順 ) が起動します。

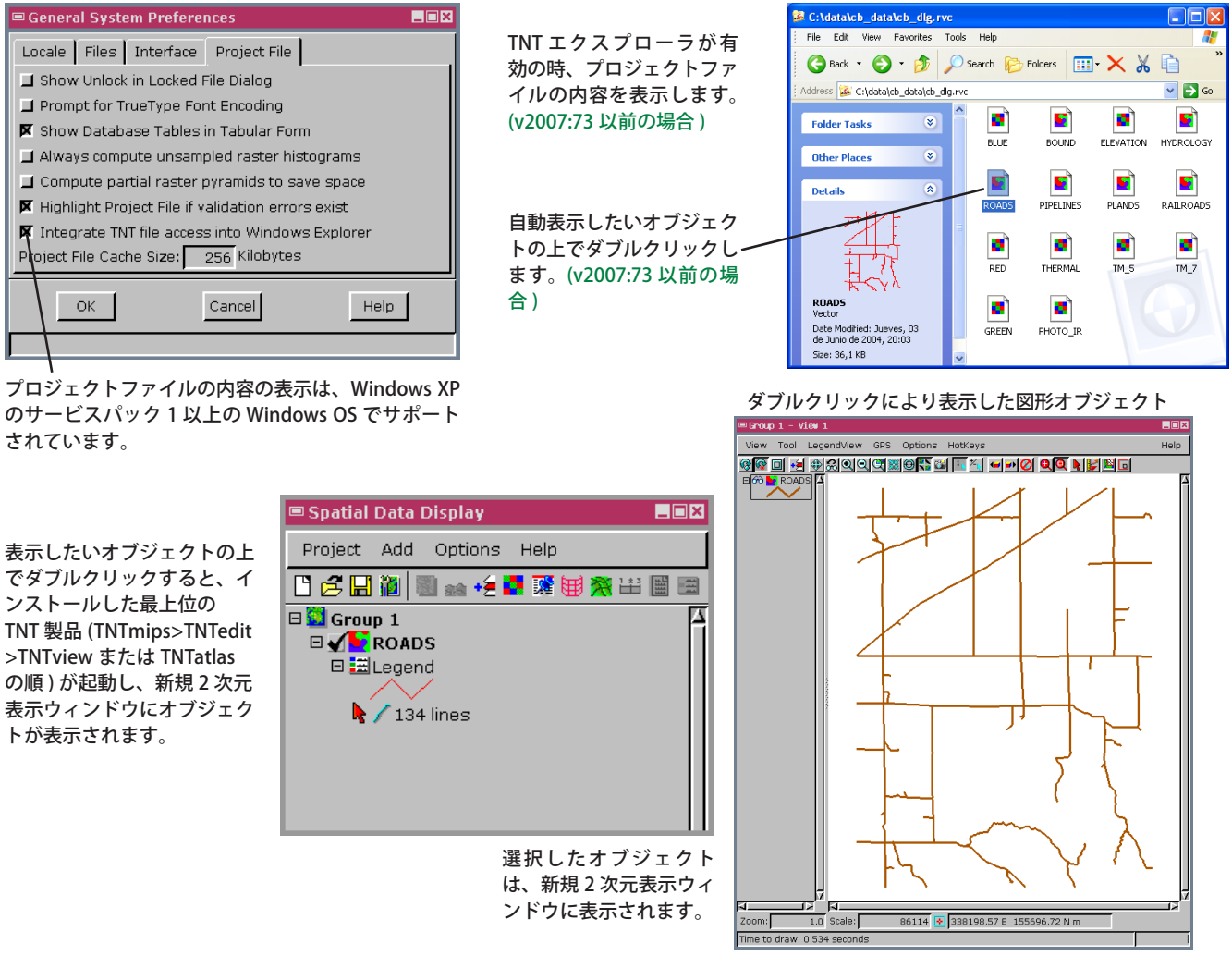

## TNT オブジェクトをクリックして表示する方法

- TNTmips のメニューバーから [ツール (Tools)]>[システム (System)]>[ 詳細設定 (Preferences)] を選択します。 (v2007:73 以前の場合)
- [TNT ファイルへのアクセスを Windows エクスプローラに統合 (Integrate TNT file access into Windows Explorer)] トグルをオンにします。(v2007:73 以前の場合)
- 表示したい地理データのディレクトリに入ります。
- プロジェクトファイルの上でダブルクリックして、ファイルの中味を表示します。(v2007:73 以前の場合)
- TNT オブジェクト (ラスタ、ベクタ、CAD、シェイプ、TIN) をダブルクリックします。(v2008:74 以降の場合は、プロジェ クトファイルをダブルクリックします。)
- 必要に応じてレイヤを追加します。

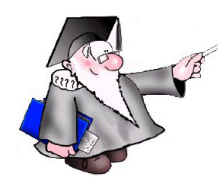

さらに知りたいことがあれば...

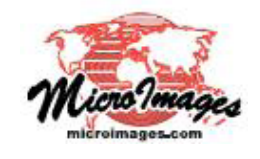

以下の入門書をご覧ください: プロジェクトファイルの理解とメンテナンス (Understanding and Maintaining Project Files)